## METZ 58MUB6010 / 75MUB6010

COME CONFIGURARE L'AVVIO GUIDATO DI ANDROID TV

Step 1: Accendi il tuo Android TV;

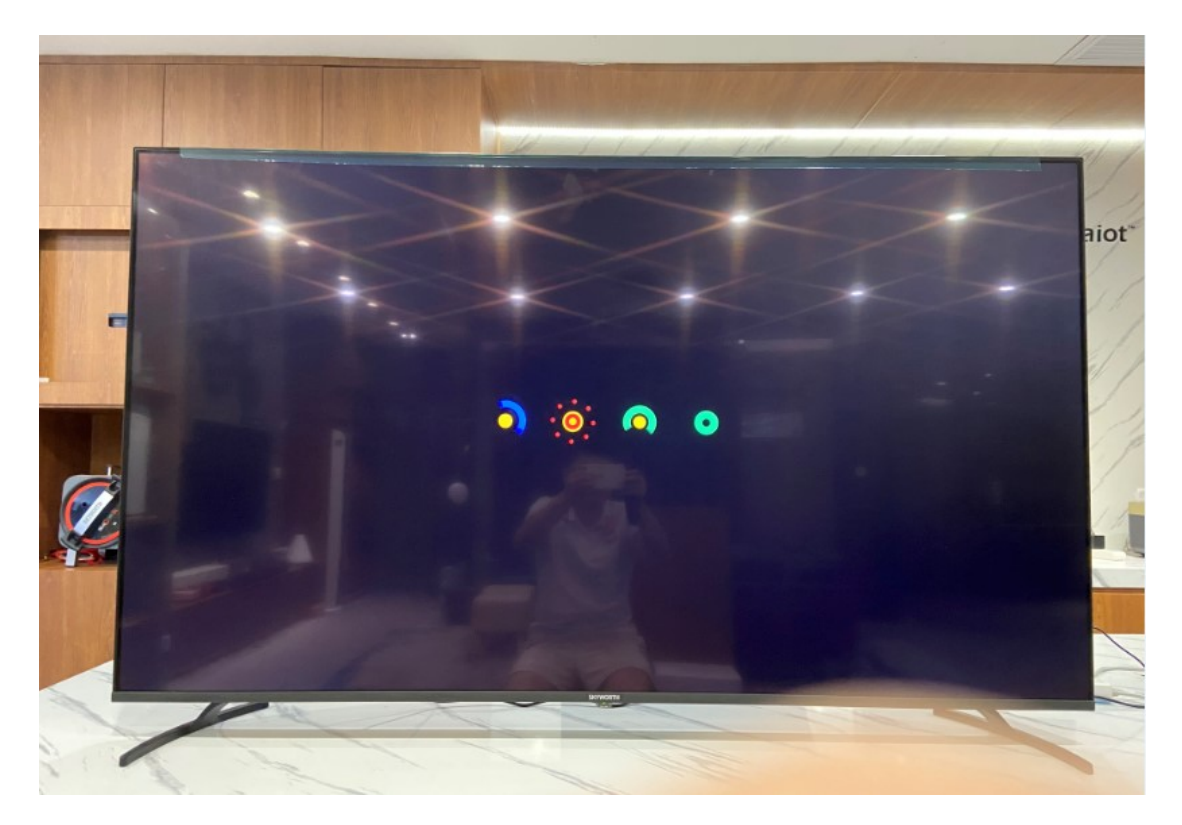

Step 2: Se presente nel prodotto il telecomando vocale Premi il bottone

"voice" per accoppiare il Bluetooth al telecomando

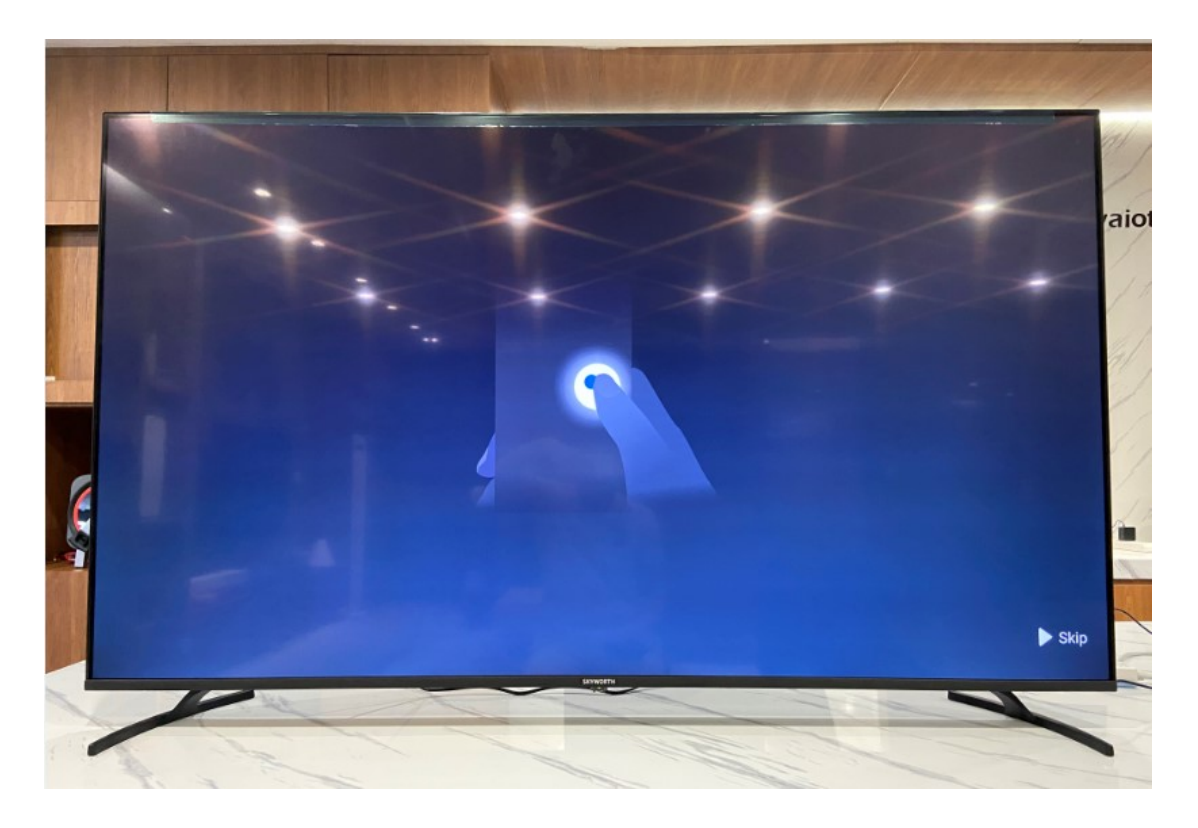

Step 3: Scegli la lingua per il tuo Android TV ;

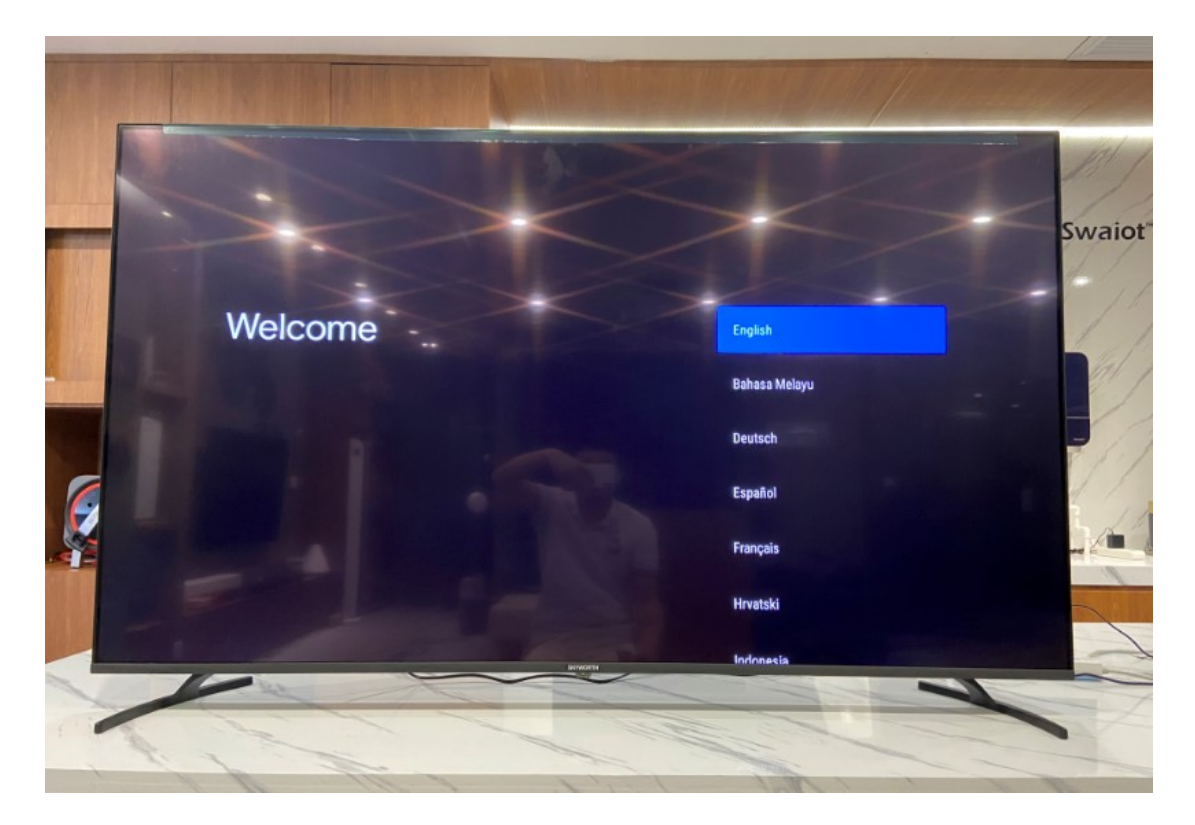

Step 4: Salta il passaggio "configura rapidamente la tua TV con il telefono Android" selezionando "skip"

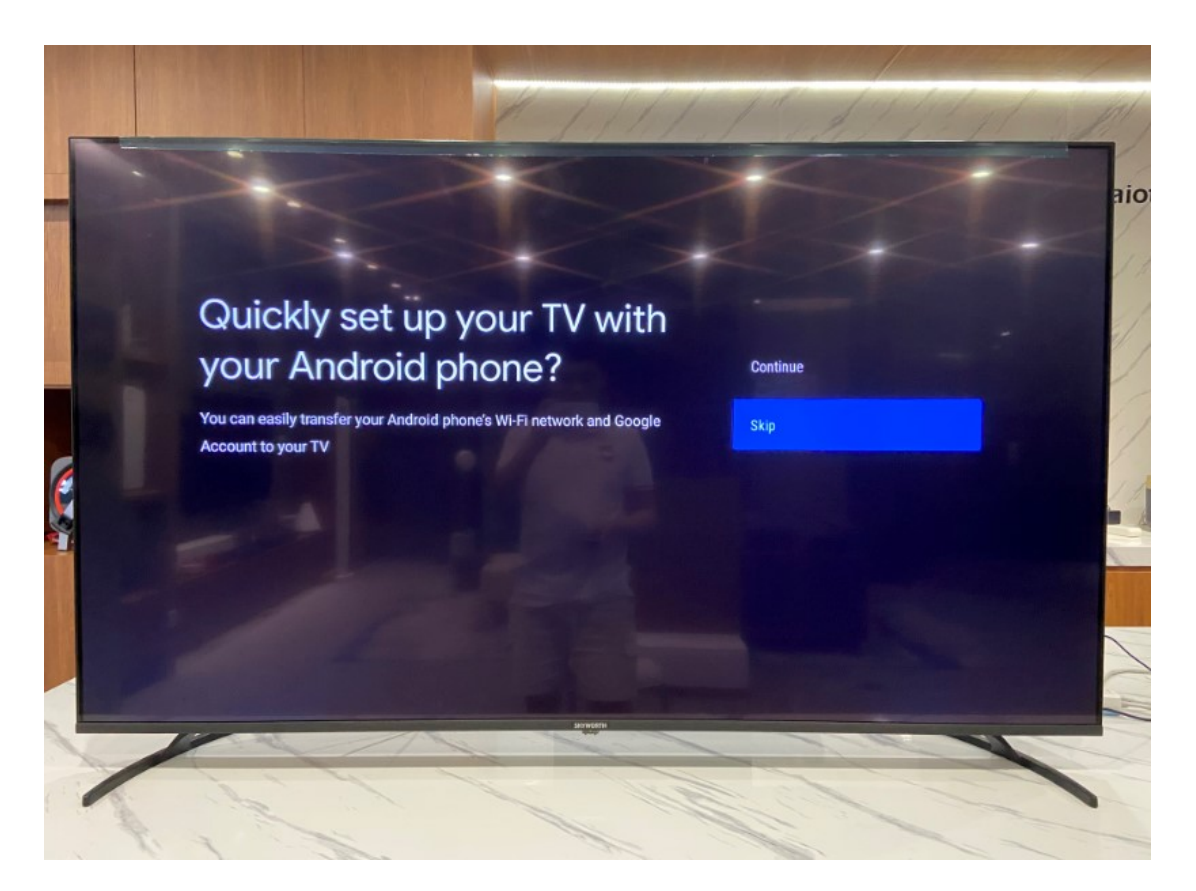

Step 5: Seleziona la rete wi-fi alla quale collegare la tua TV (se non presente saltare il passaggio selezionando "Skip")

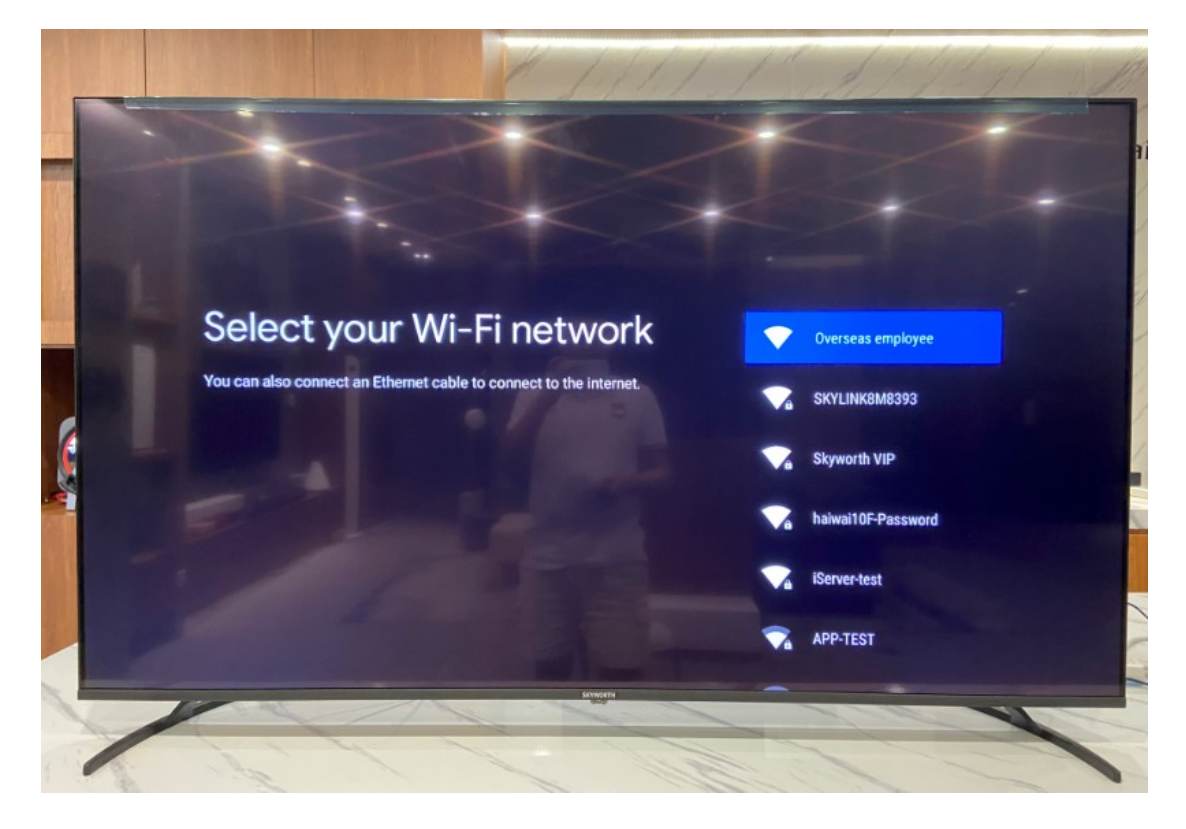

Step 6: Inserisci una password differente da 0000 puoi usare 1234 (la password si può cambiare anche in seguito)

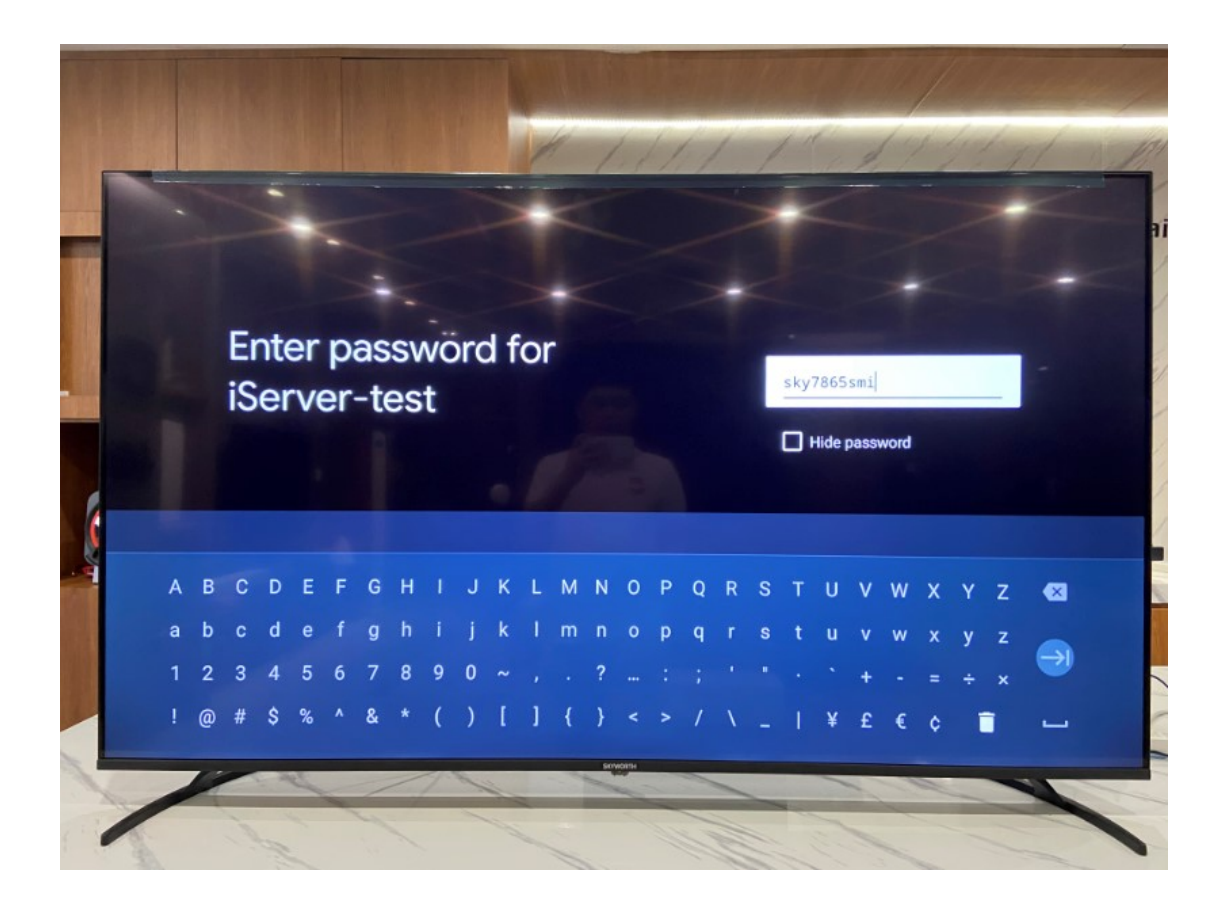

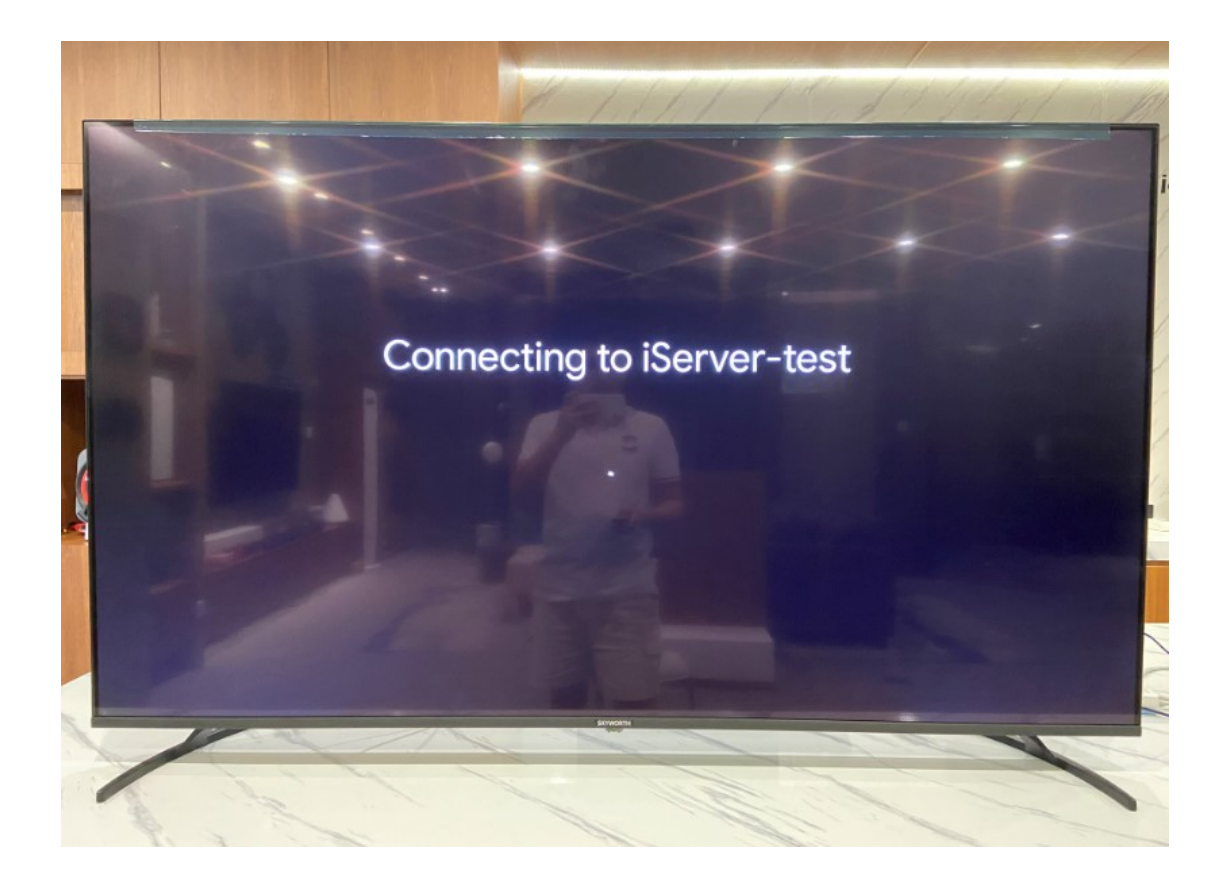

Step 7: Accettazione dei termini di servizio ;

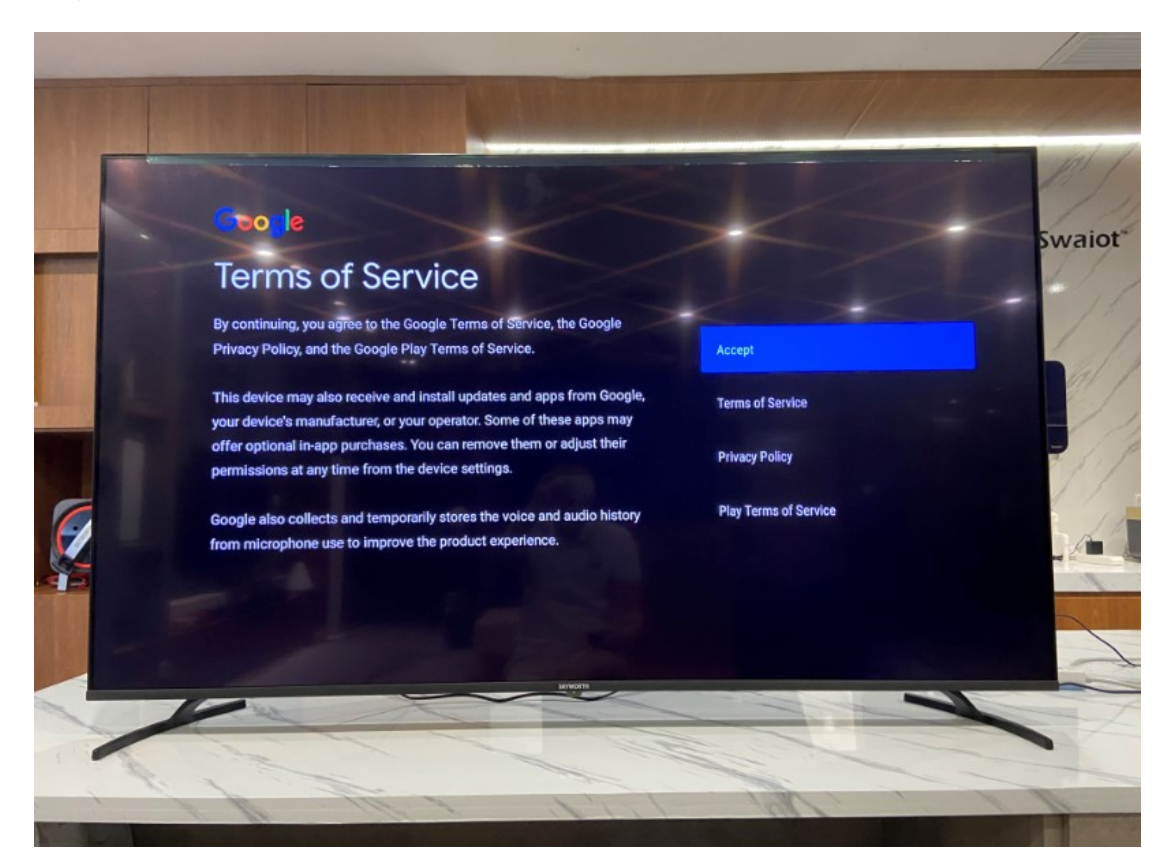

Step 8: Selezionare Sì (Yes) per le opzioni di localizzazione del TV (Italia)

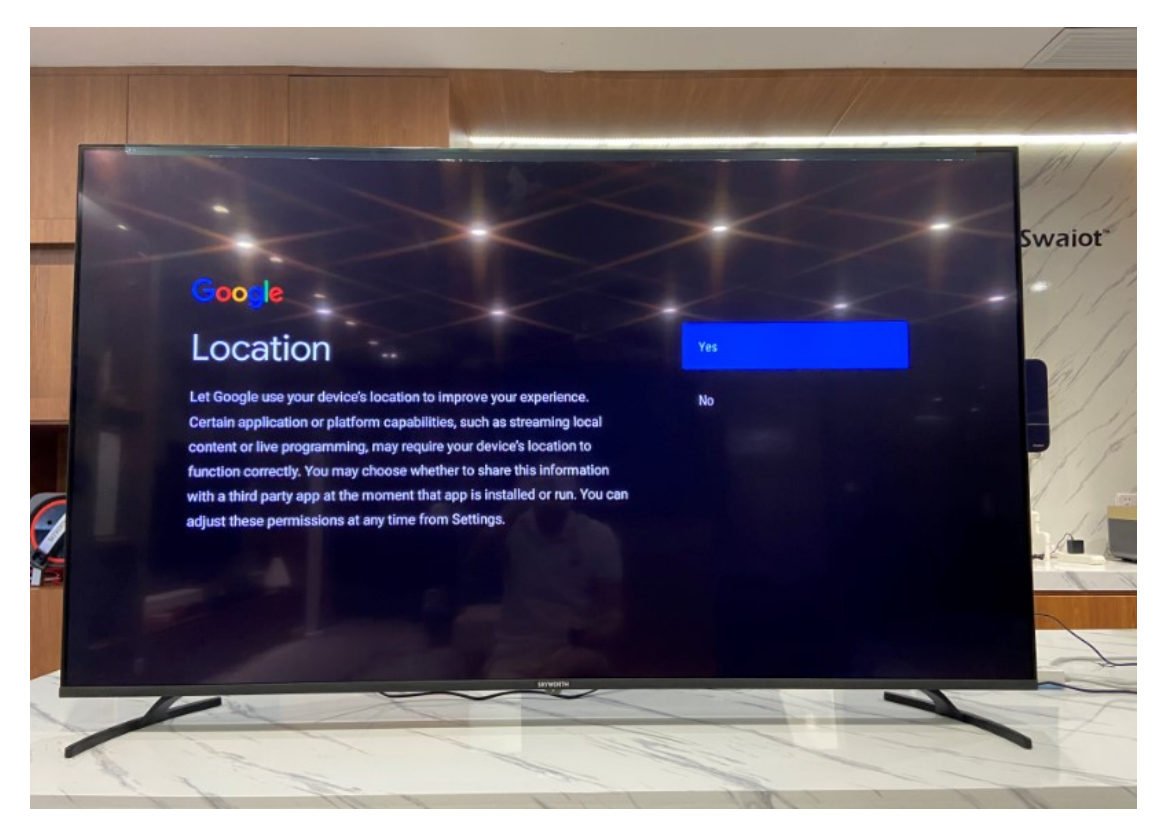

Step 9: Selezionare NO per aiutare a migliorare le opzioni di Android

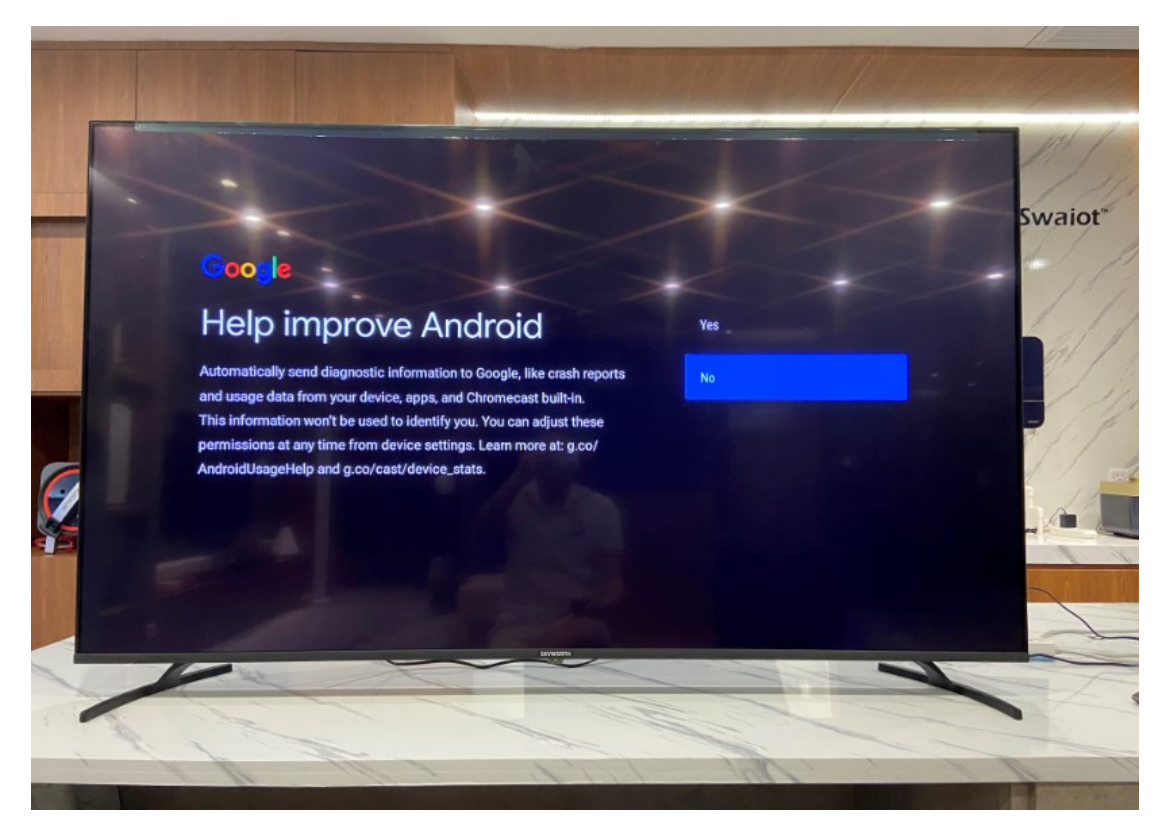

Step 10: Selezionare Skip (salta) 3 volte

|                                                                                      | 1 Senter () |
|--------------------------------------------------------------------------------------|-------------|
| Your SWTV is powered by androidtv<br>Let's walk through the features of your device. | Swaid       |
|                                                                                      |             |
|                                                                                      |             |
|                                                                                      |             |
|                                                                                      | -           |

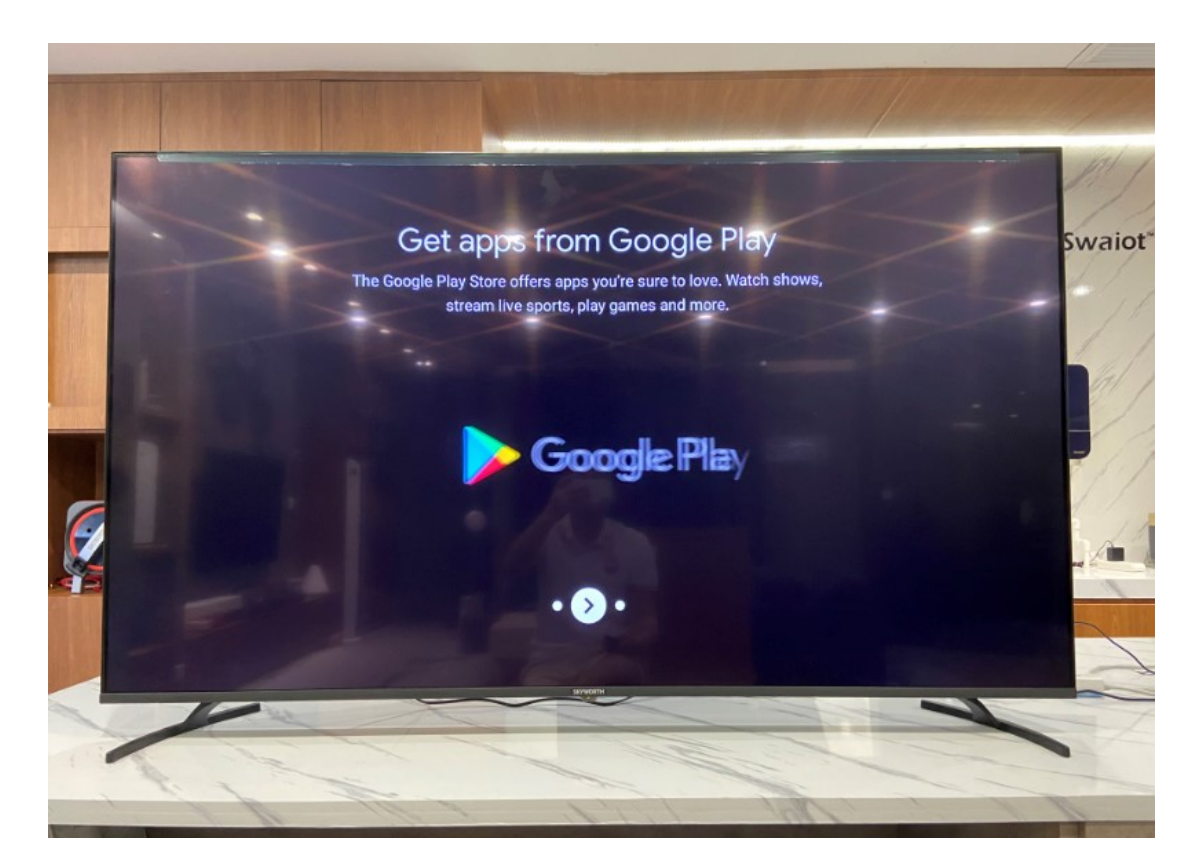

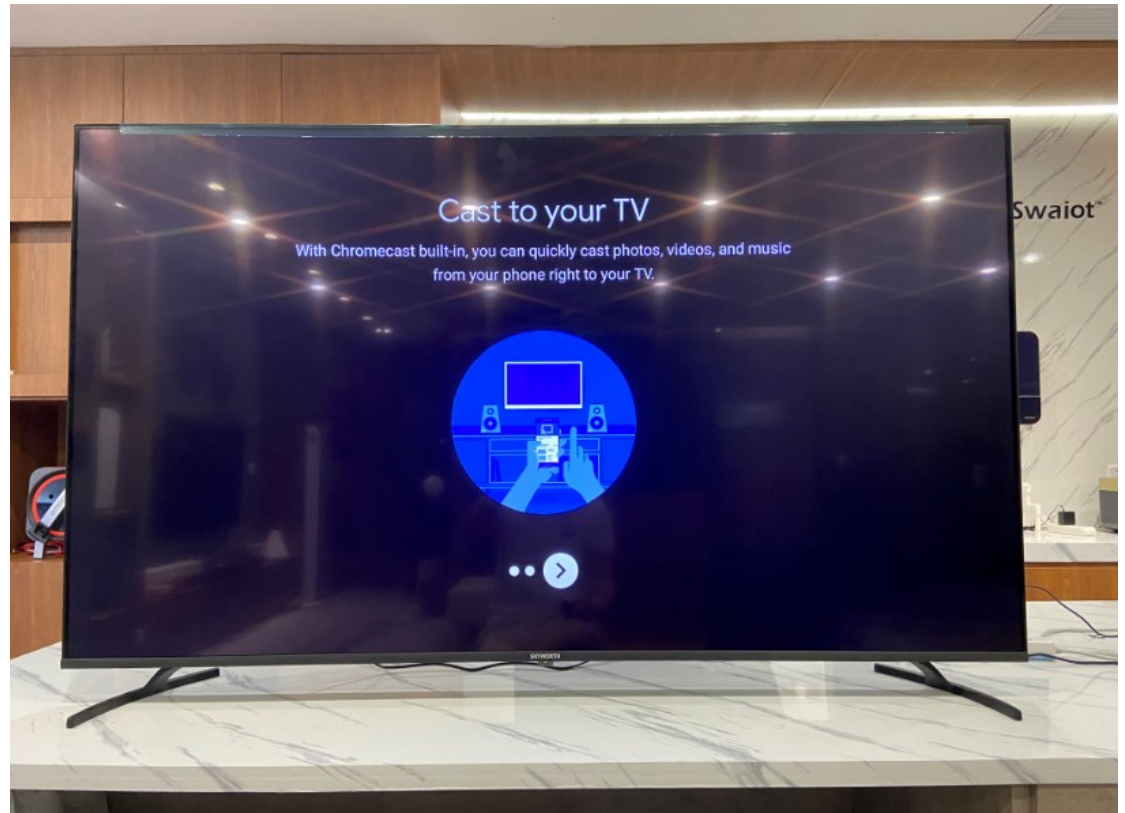

Step 11: Selezionare "ho letto ed accettato l'intero accordo" dopo aver accettato selezionare "prossimo" (next)

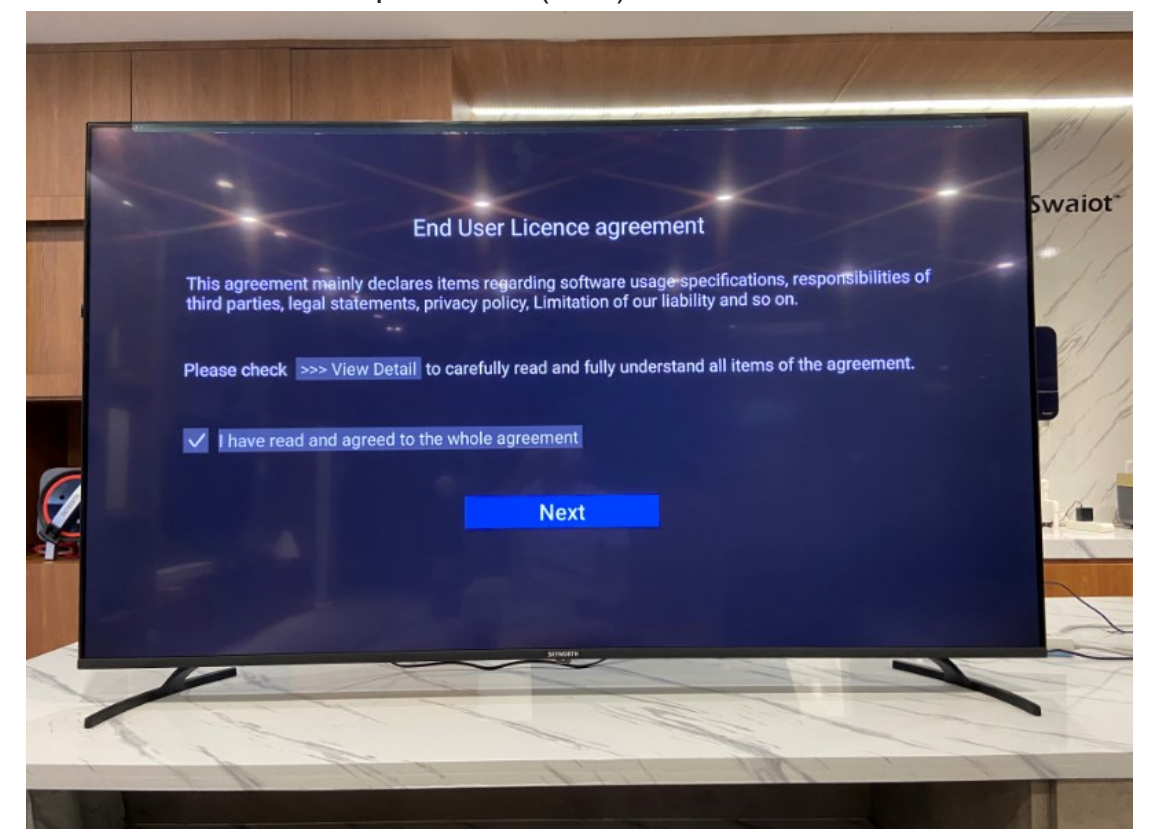

Step 12: Seleziona "Casa" (home)

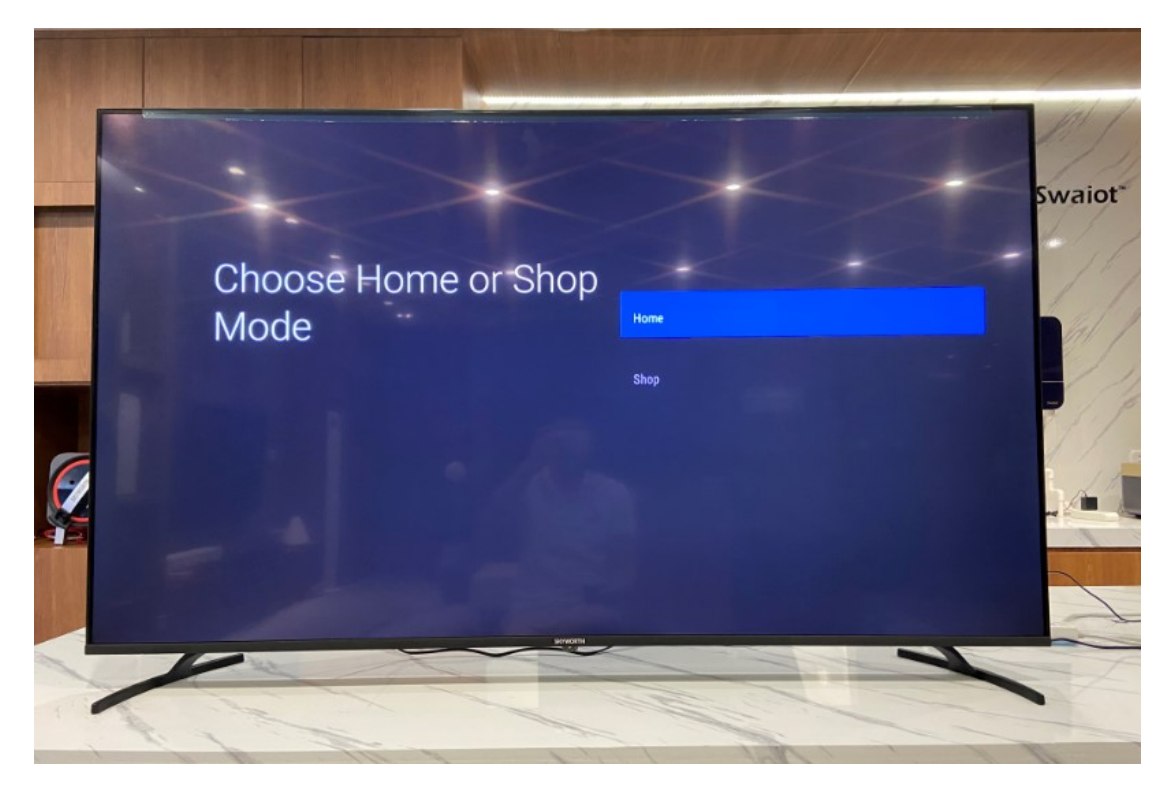

Step 13: Seleziona lo stato (Italia)

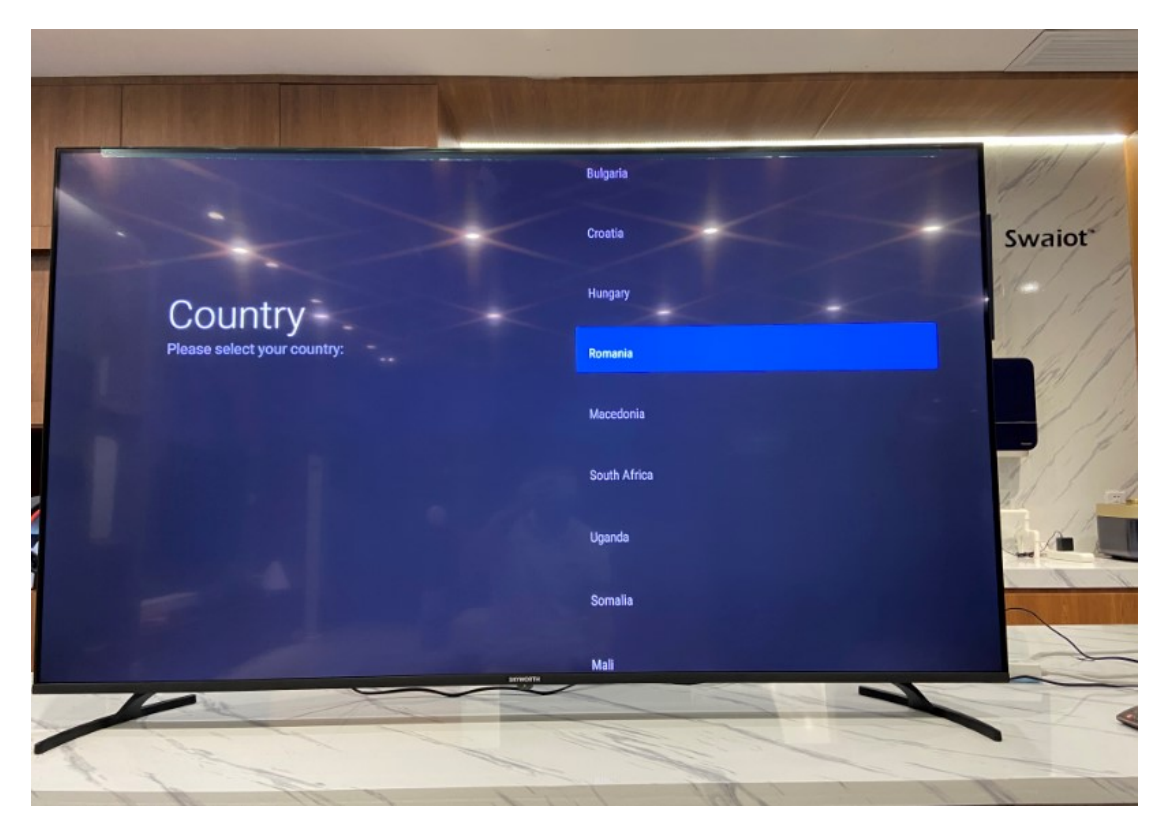

Step 14: Seleziona LCN "ON"

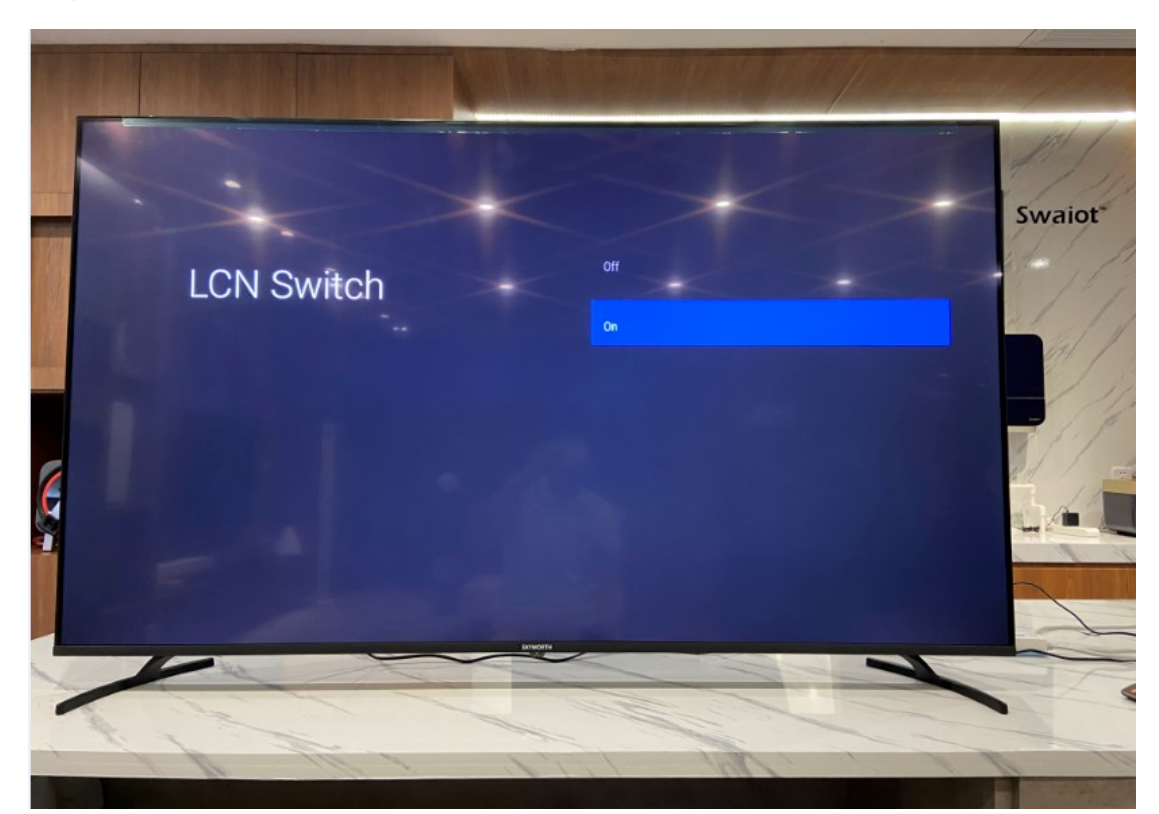

Step 15: Seleziona DVB-T T2

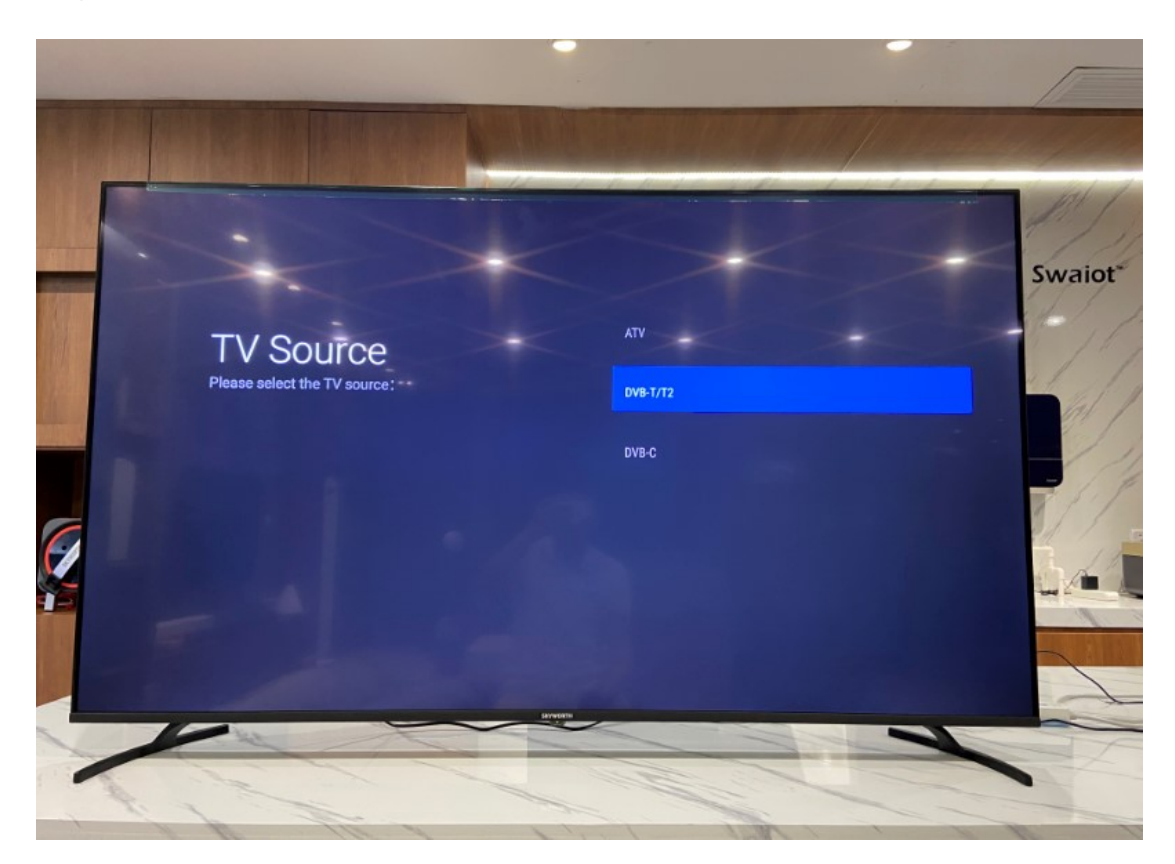

Step 16: Seleziona "scan" per la sintonizzazione dei canali

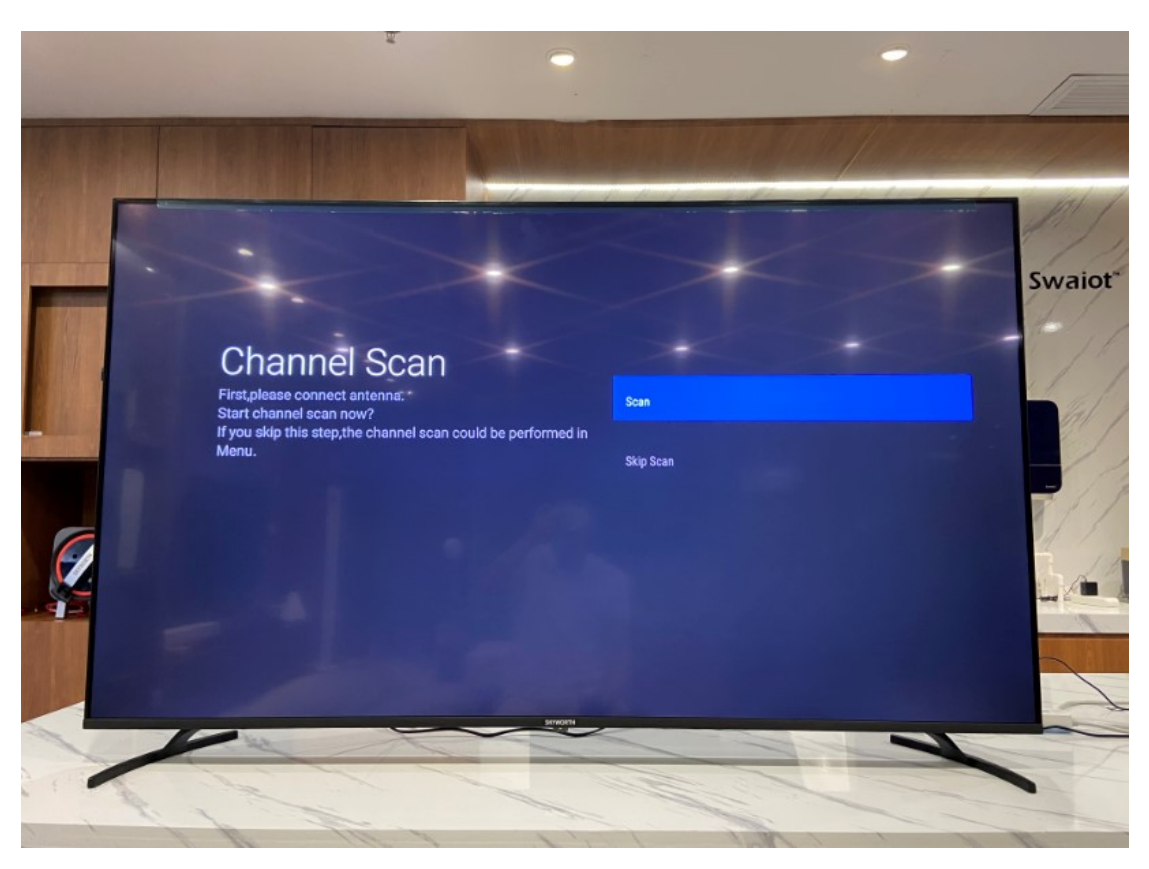

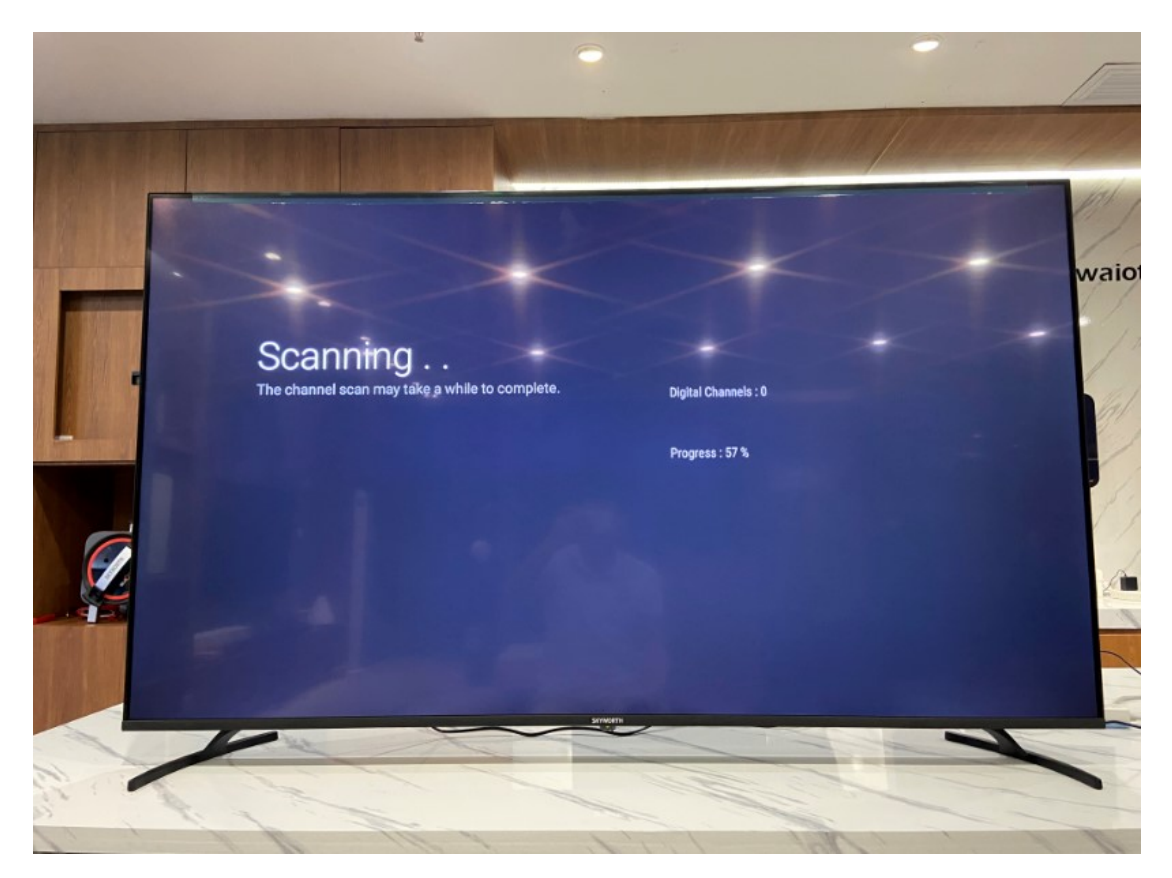

Step 17: E' tutto! divertiti con il tuo Android TV

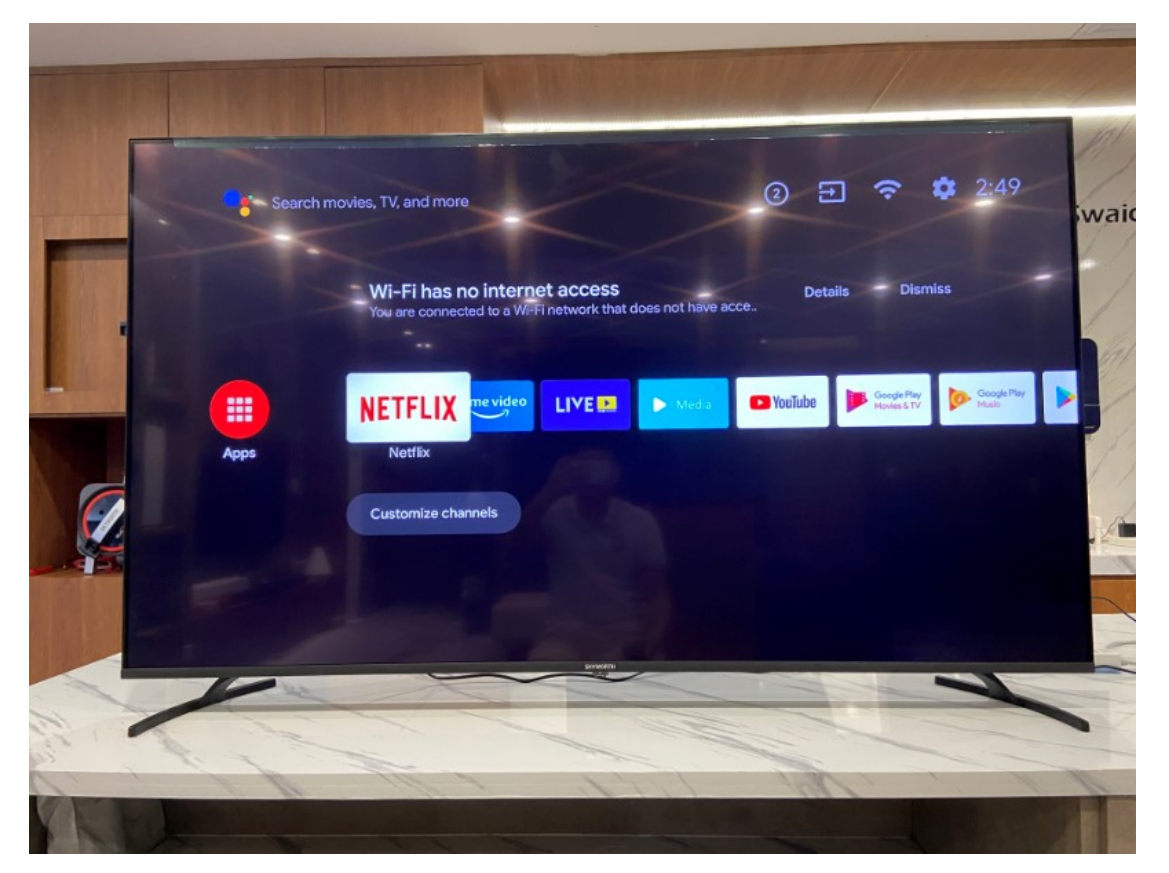

## Metz 58MUB6010

IN CHE MODO ANDROID TV ESEGUE LA SCANSIONE DEI TUOI CANALI?

Step 1: Schiaccia il tasto "source" sul tuo telecomando e seleziona

(DVB-T/T2);

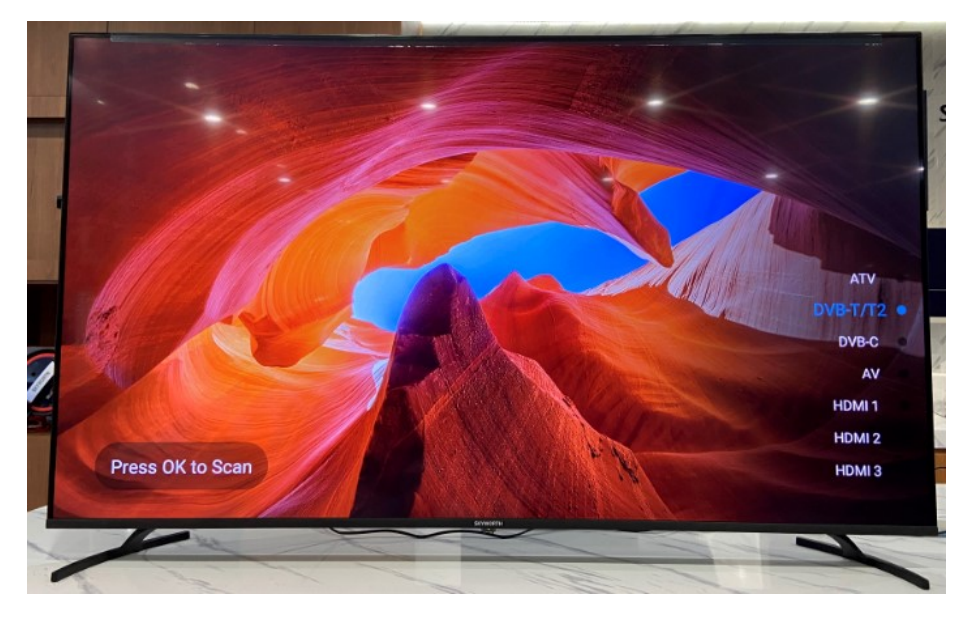

Step 2: Schiaccia il tasto "OK" per la sintonizzazione dei canali

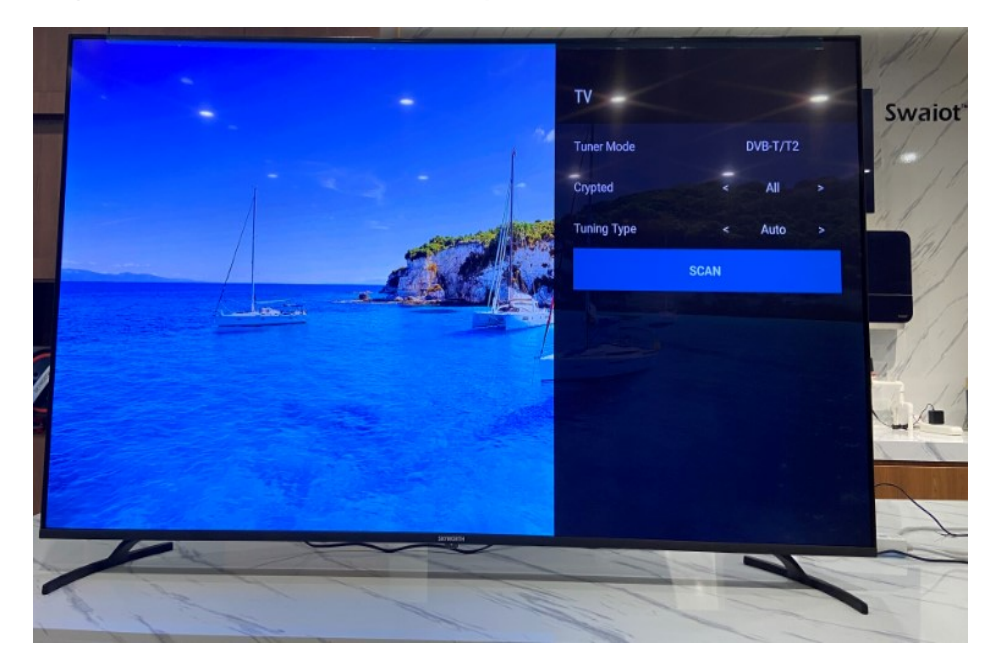

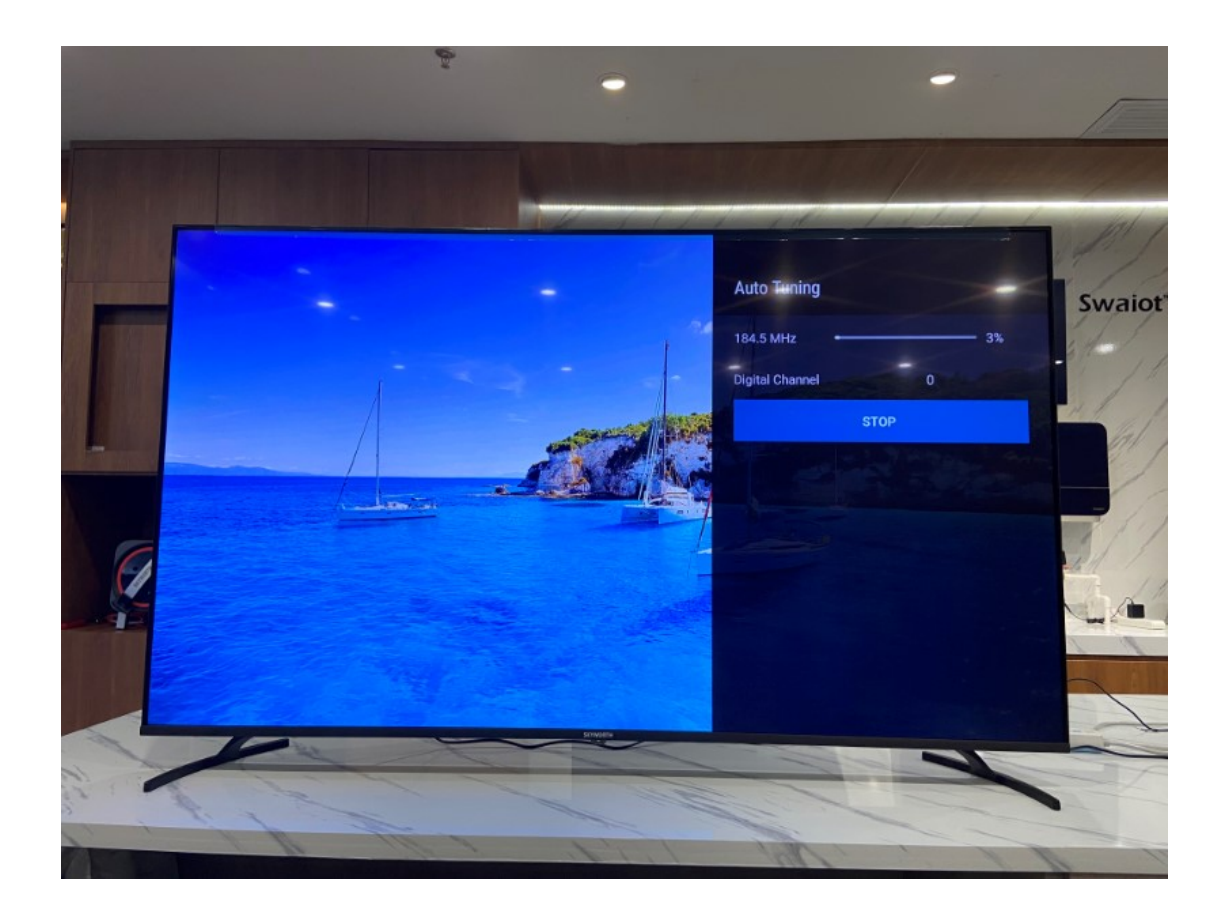